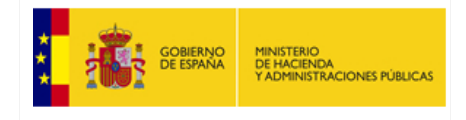

# Manual de Firma Electrónica

# CIMCA

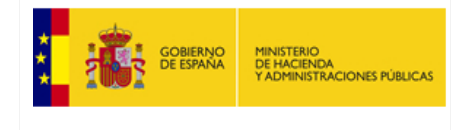

#### Control de Cambios

| Fecha      | Versión | Descripción |
|------------|---------|-------------|
| 15/01/2014 | 1       | Creación    |
|            |         |             |
|            |         |             |
|            |         |             |

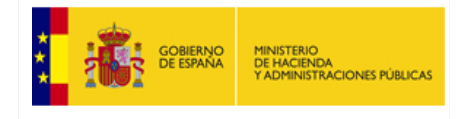

# Tabla de Contenido

| INTRO | DUCCIÓN                                               | 4  |
|-------|-------------------------------------------------------|----|
| REQU  | ISITOS TÉCNICOS                                       | 4  |
| COND  | ICIONES PARA FIRMAR                                   | 4  |
| PROCE | ESO DE FIRMA                                          | 5  |
| 1.    | Inicio del proceso de firma                           | 6  |
| 2.    | Datos del Interventor General o autoridad equivalente | 7  |
| 3.    | Advertencia de seguridad                              | 8  |
| 4.    | Portafirmas                                           | 9  |
| 5.    | PIN del certificado                                   | 10 |
| 6.    | Fin del proceso de firma                              | 11 |
| 7.    | Consultas y descargas de los ficheros de firma        | 12 |

# Tabla de Figuras

| Figura 1. Opción de firma en menú inicio                        | 6  |
|-----------------------------------------------------------------|----|
| Figura 2. Datos del Interventor General o autoridad equivalente | 7  |
| Figura 3. Ventana de advertencia de seguridad                   | 8  |
| Figura 4. Portafirmas                                           | 9  |
| Figura 5. Ventana PIN del certificado                           | 10 |
| Figura 6. Firma realizada correctamente                         | 11 |
| Figura 7. Opción Consulta de firmas en menú inicio              | 12 |
| Figura 8. Consulta y descarga de firmas realizadas              | 13 |

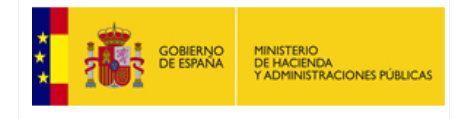

## INTRODUCCIÓN

En cumplimiento del artículo 14 de Orden HAP/2105/2012, de 1 de octubre por la que se desarrollan las obligaciones de suministro de información previstas en la Ley Orgánica 2/2012, de 27 de abril, de Estabilidad Presupuestaria y Sostenibilidad Financiera y una vez que el Ministerio de Hacienda y Administraciones Públicas ha habilitado el mecanismo de firma electrónica en la aplicación CIMCA, la información remitida deberá ser firmada electrónicamente.

Este breve manual explica los pasos necesarios para poder firmar y enviar los datos capturados.

# **REQUISITOS TÉCNICOS**

Para poder firmar será necesario cumplir los siguientes requisitos técnicos:

- 1. Disponer de un certificado electrónico válido. Puede comprobar la validez de su certificado digital emitido por un prestador de servicios de certificación reconocido en el siguiente enlace: <u>https://valide.redsara.es/valide/validarCertificado/ejecutar.html</u>
- Tener instalada la versión más reciente de la Máquina Virtual de Java en el ordenador desde el cuál se va a firmar electrónicamente. Para descargar la última versión disponible para su sistema operativo, acceda a la página oficial de descarga de Java: <u>http://www.java.com/es/</u>

## **CONDICIONES PARA FIRMAR**

Para poder firmar los datos capturados durante el periodo es necesario que el cuestionario esté cerrado antes de iniciar el proceso de firma. En caso contrario la aplicación no permitirá firmar.

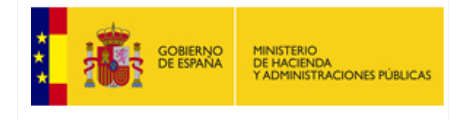

## **PROCESO DE FIRMA**

Una vez cerrado el cuestionario, la aplicación genera un fichero comprimido zip que contiene toda la información introducida durante el periodo.

El proceso de firma genera un fichero adicional de texto plano que contiene, entre otra información, el resumen SHA-512 del fichero zip generado así como los datos del Interventor General o autoridad equivalente responsable de la comunicación de la información. Este fichero de texto plano es el que será firmado electrónicamente (según el formato estándar XAdES).

#### Notas:

SHA-512 es un algoritmo de resumen electrónico ampliamente aceptado. Está definido en el estándar (en ingles): Processing Standards Publication 180-2 2002 August 1, 'Announcing the SECURE HASH STANDARD' <u>http://csrc.nist.gov/publications/fips/fips180-2/fips180-2.pdf</u>

Puede obtener más información sobre el estándar de firma XAdES en la web oficial (en inglés): <u>http://www.w3.org/TR/XAdES/</u>

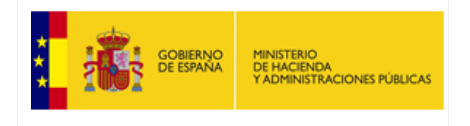

## 1. Inicio del proceso de firma

|                                                                                                    | MINISTERIO                                 | SECRETARÍA DE ESTADO<br>DE ADMINISTRACIONES PÚBLICAS        | CIMC                                      | A: Captura de Información Mensual |  |  |  |  |
|----------------------------------------------------------------------------------------------------|--------------------------------------------|-------------------------------------------------------------|-------------------------------------------|-----------------------------------|--|--|--|--|
| DE ESPAÑA                                                                                                    | DE HACIENDA<br>Y ADMINISTRACIONES PÚBLICAS | SECRETARÍA GENERAL<br>DE COORDINACIÓN<br>AUTONÓMICA Y LOCAL | d                                         | e Comunidades Autónomas           |  |  |  |  |
| Inicio                                                                                                    |                                            |                                                             |                                           |                                   |  |  |  |  |
|                                                                                                    |                                            | Comunidad Autónoma                                          |                                           |                                   |  |  |  |  |
|                                                                                                    | Ejercicio                                  |                                                             | Pe                                        | riodo                             |  |  |  |  |
|                                                                                                    | 2013<br>2012                               |                                                             | Novie<br>Octub<br>Septi<br>Agost<br>Julio | embre<br>embre<br>to              |  |  |  |  |
| Captura                                                                                                    | 3                                          | Consulta                                                    |                                           | Cierre y reapertura               |  |  |  |  |
| MANTENIMIENTO                                                                                                    | DE ENTES CO                                | NSULTAS Y DESCARGAS (P                                      | OR ENTE)                                  | CIERRE CUESTIONARIO               |  |  |  |  |
| DESCARGA DE PLAN                                                                                                    | TILLAS EXCEL                               | DESCARGA TOTAL C. AUTÓ                                      | NOMA                                      | REAPERTURA CUESTIONARIO           |  |  |  |  |
| CAPTURA DE INFORMACIÓN MENSUAL       ESTADO DEL PROCESO DE CAPTURA       CONSULTA CIERRES/REAPERTURAS         FIRMAR CUESTIONARIO       EIRMAR CUESTIONARIO       CONSULTA FIRMAS |                                            |                                                             |                                           |                                   |  |  |  |  |
| 🗢 Salir                                                                                                    |                                            |                                                             |                                           |                                   |  |  |  |  |

Figura 1. Opción de firma en menú inicio

Tras cerrar el cuestionario el usuario comienza el proceso de firma seleccionado la opción "*FIRMAR CUESTIONARIO*" en el menú principal de la aplicación.

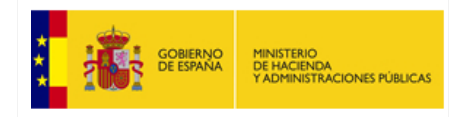

#### 2. Datos del Interventor General o autoridad equivalente

| GOBIERNA                                                  | D MINISTERIO<br>A DE HACIENDA<br>Y ADMINISTRACIONES PÚBLICAS | SECRETARÍA DE ESTADO<br>DE ADMINISTRACIONES PÚBLICAS<br>SECRETARÍA GENERAL<br>DE COORDINACIÓN<br>AUTONÓMICA Y LOCAL | CIMCA: Captura de Informacio<br>de Comunidades Autónor       | ón Mensual<br>nas |  |  |  |  |
|-----------------------------------------------------------|--------------------------------------------------------------|----------------------------------------------------------------------------------------------------|--------------------------------------------------------------|-------------------|--|--|--|--|
| Inicio > Datos Intervent                                  | nicio > Datos Interventor General                            |                                                                                                    |                                                              |                   |  |  |  |  |
|                                                           | Datos del Int                                                | erventor General o aut                                                                                              | oridad equivalente                                           |                   |  |  |  |  |
| Eje                                                       | rcicio: 2013 Periodo                                         | Diciembre Comunidad                                                                                                 | l Autónoma de Extremadura                                    |                   |  |  |  |  |
|                                                           |                                                              |                                                                                                    |                                                              |                   |  |  |  |  |
|                                                           | Responsable                                                  | e de la comunicación                                                                                                | de la información                                            |                   |  |  |  |  |
| Nombre y Apellid                                          | os:                                                          |                                                                                                    | 1                                                            |                   |  |  |  |  |
|                                                           |                                                              |                                                                                                    | 34                                                           |                   |  |  |  |  |
| NIF:                                                      | *                                                            |                                                                                                    |                                                              |                   |  |  |  |  |
| Observaciones d                                           | e la intervención:                                           |                                                                                                    |                                                              |                   |  |  |  |  |
|                                                           |                                                              |                                                                                                    |                                                              | *                 |  |  |  |  |
| En calidad de Int<br>correspondientes<br>(*) Campo obliga | erventor General o au<br>al mes de Diciembre,<br>atorio      | toridad equivalente, co<br>de acuerdo con lo disp                                                                   | munico los datos mensuales<br>uesto en la Orden HAP/2105/201 | 2.                |  |  |  |  |
|                                                           | I                                                            | 🕈 Volver 🚺 🛧 Ace                                                                                                    | ptar                                                         |                   |  |  |  |  |

Figura 2. Datos del Interventor General o autoridad equivalente

En la primera pantalla del proceso de firma se deben introducir los datos del Interventor General o autoridad equivalente responsable de la comunicación de la información.

Los campos **Nombre y Apellidos** y **NIF** son obligatorios. En el campo **Observaciones** se podrán añadir las observaciones que el Interventor General o autoridad equivalente crea conveniente sobre los datos que se van a firmar.

Una vez introducidos los datos del firmante, se pulsará en el botón "*Aceptar*" para continuar con el proceso de firma.

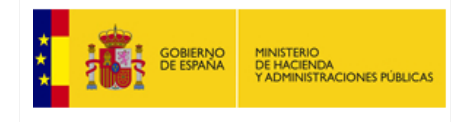

## 3. Advertencia de seguridad

En el caso de que aparezca alguna advertencia de seguridad se debe pulsar sobre el botón "*Permitir*" para que el Portafirmas se cargue correctamente.

| Adverte | ncia de Seguridad                                                                                                    |
|---------|----------------------------------------------------------------------------------------------------|
| 9       | ¿Permitir acceso a la siguiente aplicación desde este sitio web?                                                                                                    |
|         | Sitio Web: https://preserviciostelematicos.minhap.gob.es                                                                                                    |
|         | Aplicación: DESCONOCIDO<br>Publicador: Ministerio de Economia y Hacienda                                                                                                    |
|         | Este sitio web está solicitando acceder y controlar la aplicación Java anterior.<br>Permita el acceso solo si confía en el sitio web y sabe que la aplicación se tiene que<br>ejecutar en este sitio. |
|         | Permitir No permitir                                                                                                    |
|         | lás Información                                                                                                    |

Figura 3. Ventana de advertencia de seguridad

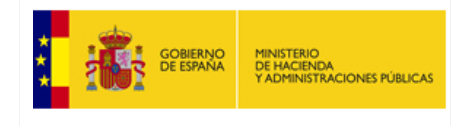

#### Manual de Firma Electrónica CIMCA

S.G. DE SISTEMAS Y ORGANIZACIÓN

#### 4. Portafirmas

| Index       Nonestitucional discrete formation discrete formation d |                                                                                                    | MINISTERIO<br>DE HACIENDA                                                                                                  | SECRETARÍA DE ESTADO<br>DE ADMINISTRACIONES PÚBLICAS | CIMCA: Captura de Información Mensual<br>de Comunidades Autónomas |  |  |  |  |  |
|----------------------------------------------------------------------------------------------------|----------------------------------------------------------------------------------------------------|----------------------------------------------------------------------------------------------------|------------------------------------------------------|-------------------------------------------------------------------|--|--|--|--|--|
| Indice > Datos Interventor General > Portafirmas     PORTAFIRMAS   Ejercicio: [013] Periods: [Diciembre Comunidad Autónoma Eichero zip generado para firmar: ComunidadAutónoma-2013-12-2013-12-27T092904.zip Eotrafirmas Dificultades para firmar? [Ayudal[Alternativa: firmar con ActiveX][Alternativa: instalar manualmente ActiveX] Eate avoise atentamente el texto que va a firmar Este documento, destinado a ser firmado, se ha generado con fecha y hora: Viernes, 27 de diciembre de 2013, 9:29:36 Menisión de la información correspondiente al mes de Diciembre de 2013 de la Comunidad Autónoma de en cumplimiento del artículo 14 de orden RAP/2105/2012, de la doctubre por la que se desarrollan las obligaciones de suministro de información previstas en la Ley Orgánica 2/2012, de 27 de abril, de Este envio firmado electrónicamente anula los envios anteriores correspondientes al priodo en curso. D/Dán NOMBER APELLIDOI APELLIDO2 en calidad de Interventor General o autoridad equivalente de la comunidad Autónoma de y con DNI número EsteCCIONE UN CERTIFICADO Edectione un certificado Ender esta de acuerdo con el texto anterior y desea firmano electrónicamente Ide si de acuerdo con el texto anterior y desea firmano electrónicamente                                                                                                    |                                                                                                    | Y ADMINISTRACIONES PÚBLICAS                                                                                                | DE COORDINACIÓN<br>AUTONÓMICA Y LOCAL                |                                                                   |  |  |  |  |  |
| PORTAFIRMAS  Ejercicio: 2013 Periodo: Diciembre Comunidad Autónoma  Fichero zip generado para firmar: ComunidadAutónoma-2013-12-2013-12-27T092904.zip  Portafirmas  Dificultades para firmar? [Ayuda][Alternativa: firmar con ActiveX][Alternativa: instalar manualmente ActiveX]  Lea y revise atentamente el texto que va a firmar  Este documento, destinado a ser firmado, se ha generado con fecha y hora: Viernes, 27 de diciembre de 2013, 9:29:36  Remisión de la información correspondiente al mes de Diciembre de 2013 de la Comunidad Autónoma de en cumplimento del artículo 14 de Orden RAP/2105/2012, de 1 de octubre por la que se desarrollan las obligaciones de suministro de información previstas en la Ley Orgánica 2/2012, de 27 de abril, de Estabilidad Freauquestaria y Sostenibilidad Financiera. Este envio firmado electrónicamente anula los envios anteriores correspondientes al periodo en curso. D.//Ma NUMBER APELLIDO1 PELLIDO2 en calidad de Interventor General o autoridad equivalente de la Comunidad du tónoma de y oci DNI número Certifico la veracidad de los datos remitidos con fecha 27/12/2013  EsteCOINE UN CERTIFICADO  Euconone un certificadD                                                                                                    | Inicio > Datos Interventor                                                                                                    | <u>General</u> > PortaFirmas                                                                                               |                                                      |                                                                   |  |  |  |  |  |
| Ejercici: 2013       Periodo: Diciembre       Comunidad Autónoma         Fichero zip generado para firmar: ComunidadAutónoma-2013-12-2013-12-27T092994.zip         Dottafirmas         Zolficultades para firmar?[Ayuda][Alternativa: firmar con ActiveX][Alternativa: instalar manualmente ActiveX]         La y revise atentamente el texto que va a firmar         Este documento, destinado a ser firmado, se ha generado con fecha y hora:         Viernes, 27 de diciembre de 2013, 9:29:36         Menisión de la información correspondiente al mes de Diciembre de 2013         de la Comunidad Autónoma de en cumplimiento del artículo 14 de orden RAF/2105/2012, de 1 de octubre         por la que se desarrollan las obligaciones de suministro de información previstas en la Ley Orgánica 2/2012, de 27 de abril, de Estabilidad Freauquestaria y Sostenibilidad Financiera.         Este envio firmado electrónicamente anula los envios anteriores correspondientes al periodo en curso.         D/Aña NOMBER APELLIDO1 APELLIDO2 en calidad de Interventor General o autoridad equivalente de la Comunidad Autónoma de y con DNI número         extificio la veracidad de los datos remitidos con fecha 27/12/2013         Eleccione un certificado                                                                                                    |                                                                                                    | PORTAFIRMAS                                                                                                    |                                                      |                                                                   |  |  |  |  |  |
| Fichero zip generado para firmar: <u>ComunidadAutónoma-2013-12-2013-12-27T092904.zip</u> Portafirmas  Dificultades para firmar?[Ayuda][Alternativa: firmar con ActiveX][Alternativa: instalar manualmente ActiveX]  Lea y revise atentamente el texto que va a firmar  Este documento, destinado a ser firmado, se ha generado con fecha y hora:  viernes, 27 de diciembre de 2013, 9:29:36  Remisión de la información correspondiente al mes de Diciembre de 2013 de la Comunidad Autónoma de en cumplimiento del articulo 14 de Orden HAP/2105/2012, de 1 de octubre por la que se desarrollan las obligaciones de suministro de Información previstas en la Ley Orgánica 2/2012, de 27 de abril; de Estabilidad Presupuestaria y Sostenibilidad Financiera.  Este envio firmado electrónicamente anula los envios anteriores correspondientes al periodo en curso. D./Dña NMBRE APELLIDO1 APELLIDO2 en calidad de Interventor General o autoridad equivalente de la Comunidad Autónoma de y con NI número Certifico la veracidad de los datos remitidos con fecha 27/12/2013   Seleccione un certificado Este conforme, proceda a firmar Haga clic aquí si está de acuerdo con el texto anterior y desea firmarlo electrónicamente                                                                                                    | Ejero                                                                                                    | icio: 2013 Periodo                                                                                                    | Diciembre Comunidad                                  | Autónoma                                                          |  |  |  |  |  |
| Fichero zip generado para firmar: <u>ComunidadAutónoma-2013-12-2013-12-27T092904.zip</u> <b>Portafirmas</b> Dificultades para firmar?[Ayuda][Alternativa: firmar con ActiveX][Alternativa: instalar manualmente ActiveX] <b>Lea y revise atentamente el texto que va a firma Sete documento, destinado a ser firmado, se ha generado con fecha y hora:</b> <u>viernes, 27 de diciembre de 2013, 9:29:36</u> <u>mensión de la información correspondiente al mes de Diciembre de 2013 de la Comunidad Autónoma de en cumplimiento del artículo 1 14 de orden RAP/2105/2012, de 1 de octubre por la que se desarrollan las obligaciones de suministro de información previstas en la Ley Orgánica 2/2012, de 27 de abril, de Estabilidad Presupuestaria y Sostenibilidad Pinanciera.  Este envio firmado electrónicamente anula los envios anteriores correspondientes al periodo en curso.  D./Dña NOMBRE APELLIDO1 APELLIDO2 en calidad de Interventor General o autoridad equivalente de la Comunidad Autónoma de y con Din Numero  <b>Seleccione un certificado </b>  Seleccione UN CERTIFICADO  <b>Lando esté conforme, proceda a firmar                                                                                                    </b></u>                                                                                                    |                                                                                                    |                                                                                                    |                                                      |                                                                   |  |  |  |  |  |
| <pre>Portafirmas Discultades para firmar?[Ayuda][Alternativa: firmar con ActiveX][Alternativa: instalar manualmente ActiveX] Discultades para firmar?[Ayuda][Alternativa: firmar con ActiveX][Alternativa: instalar manualmente ActiveX] Discultades para firmande electron que va a firmande</pre>                                                                                                    | Fichero zip gener                                                                                                    | ado para firmar: <u>Com</u>                                                                                                | unidadAutónoma-2013                                  | 12-2013-12-27T092904.zip                                          |  |  |  |  |  |
| Ubicultades para firmar?[Ayuda][Alternativa: firmar con ActiveX][Alternativa: instalar manualmente ActiveX] Les y evise atentamente el texto que va a firmat          Este documento, destinado a ser firmado, se ha generado con fecha y hora: <ul> <li>viernes, 27 de diciembre de 2013, 9:29:36</li> <li>de diciembre de 2013, 9:29:36</li> <li>de diciembre de 2013, 9:29:36</li> <li>en cumplimiento del artículo 14 de Orden HAP/2105/2012, de 1 de octubre por la que se desarrollan las obligaciones de suministro de información previstas en la Ley Orgánica 2/2012, de 27 de abril, de Estabilidad Presupuestaria y Sostenibilidad Financiera.</li> </ul> Este envio firmado electrónicamente anula los envios anteriores correspondientes al periodo en curso.           D./Dña NOMBRE APELLIDO1 APELLIDO2 en calidad de Interventor General o autoridad equivalente de la comunidad Autónoma de y on DNI número <ul> <li>veracidad de los datos remitidos con fecha 27/12/2013</li> <li>Seleccione un certificado</li></ul>                                                                                                    | Portafirmas                                                                                                    |                                                                                                    |                                                      |                                                                   |  |  |  |  |  |
| Lea y revise atentamente el texto que va a firmar<br>Este documento, destinado a ser firmado, se ha generado con fecha y hora:<br>viernes, 27 de dicitembre de 2013, 9:29:36<br>                                                                                                    | ¿Dificultades para firr                                                                                                    | mar?[Ayuda][Alternat                                                                                                    | iva: firmar con ActiveX                              | ][Alternativa: instalar manualmente ActiveX]                      |  |  |  |  |  |
| Este documento, destinado a ser firmado, se ha generado con fecha y hora:<br>viernes, 27 de diciembre de 2013, 9:29:36<br>Temisión de la información correspondiente al mes de Diciembre de 2013<br>de la Comunidad Autónoma de ,<br>en cumplimiento del artículo 14 de Orden HAP/2105/2012, de 1 de octubre<br>por la que se desarrollan las obligaciones de suministro de información previstas<br>en la Ley Orgánica 2/2012, de 27 de abril,<br>de Estabilidad Presupuestaria y Sostenibilidad Financiera.<br>Este envio firmado electrónicamente anula los envios anteriores correspondientes<br>al periodo en curso.<br>D./Dňa NOMBRE APELLIDO1 APELLIDO2<br>en calidad de Interventor General o autoridad equivalente<br>de la Comunidad Autónoma de<br>y con DNI número<br>Certifico la veracidad de los datos remitidos con fecha 27/12/2013<br><b>Seleccione un certificado</b><br>SELECCIONE UN CERTIFICADO<br><b>Cuando esté conforme, proceda a firmar</b><br>Haga clic aquí si está de acuerdo con el texto anterior y desea firmarlo electrónicamente                                                                                                    | Lea y revise ater                                                                                                    | itamente el texto                                                                                                    | o que va a firmar                                    |                                                                   |  |  |  |  |  |
| Este documento, destinado a ser firmado, se ha generado con fecha y hora:<br>viernes, 27 de diciembre de 2013, 9:29:36<br>                                                                                                    |                                                                                                    |                                                                                                    |                                                      |                                                                   |  |  |  |  |  |
| Cuando esté conforme, proceda a firmar<br>Haga clic aquí si está de acuerdo con el texto anterior y desea firmarlo electrónicamente                                                                                                    | Este documento,<br>viernes, 27 de o<br>Remisión de la :<br>de la Comunidad<br>en cumplimiento<br>por la que se do<br>en la Ley Orgán:<br>de Estabilidad i<br>Este envío firma<br>al periodo en cu<br>D./Dña NOMBRE Al<br>en calidad de In<br>de la Comunidad<br>y con DNI número<br>Certifico la ve: | Este documento, destinado a ser firmado, se ha generado con fecha y hora:<br>viernes, 27 de diciembre de 2013, 9:29:36<br> |                                                      |                                                                   |  |  |  |  |  |
| Haga clic aquí si está de acuerdo con el texto anterior y desea firmarlo electrónicamente                                                                                                    | Cuando esté conf                                                                                                    | forme, proceda a                                                                                                    | firmar                                               |                                                                   |  |  |  |  |  |
| 🗧 Volver                                                                                                    | Haga clic aquí si está de acuerdo con el texto anterior y desea firmarlo electrónicamente                                                                                                    |                                                                                                    |                                                      |                                                                   |  |  |  |  |  |
| 🗲 Volver                                                                                                    |                                                                                                    |                                                                                                    |                                                      |                                                                   |  |  |  |  |  |
|                                                                                                    |                                                                                                    |                                                                                                    | 🔶 Volver                                             |                                                                   |  |  |  |  |  |

#### Figura 4. Portafirmas

El portafirmas nos muestra el texto a firmar. Éste debe ser revisado antes de ser firmado. Si todo está correcto se seleccionará un certificado de los cargados en el Portafirmas y se pulsará sobre el botón de firma.

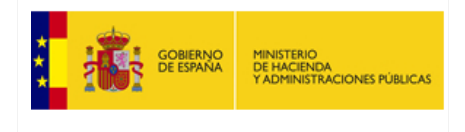

#### 5. PIN del certificado

En caso de que el certificado esté protegido por una clave (PIN), tras pulsar el botón para firmar aparecerá una ventana emergente donde es necesario introducirla para poder firmar. El usuario debe estar atento a esta pantalla puesto que a veces aparece en segundo plano y queda oculta por la ventana principal del navegador.

| Fábrica Nacional de Moneda y Timbre 🛛 🗾 |          |  |  |  |  |  |
|-----------------------------------------|----------|--|--|--|--|--|
| Introduzca el PIN                       |          |  |  |  |  |  |
| 1                                       |          |  |  |  |  |  |
| Aceptar                                 | Cancelar |  |  |  |  |  |

Figura 5. Ventana PIN del certificado

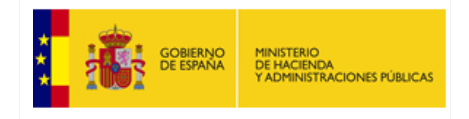

# 6. Fin del proceso de firma

| GOBIERNO<br>DE ESPANA                                                                                                    | MINISTERIO<br>DE HACIENDA<br>Y ADMINISTRACIONES PÚBLICA:                                                                                                    | SECRETARIA DE ESTADO<br>DE ADMINISTRACIONES PÚBLICAS<br>SECRETARÍA GENERAL<br>DE COORDINACIÓN<br>AUTONÓMICA Y LOCAL                                                                                              | CIMCA: Captura de Información Mens<br>de Comunidades Autónomas         | sual                            |  |
|----------------------------------------------------------------------------------------------------|----------------------------------------------------------------------------------------------------|----------------------------------------------------------------------------------------------------|------------------------------------------------------------------------|---------------------------------|--|
| <u>&gt; Datos Intervento</u>                                                                                                    | o <u>r General</u> > PortaFirmas                                                                                                    | 5                                                                                                    |                                                                        |                                 |  |
|                                                                                                    |                                                                                                    | PORTAFIRMAS                                                                                                    |                                                                        |                                 |  |
| Fier                                                                                                    | cicio: 2013 Periodo                                                                                                    | Diciembre Comunidad                                                                                                    | Autónoma                                                               |                                 |  |
|                                                                                                    |                                                                                                    |                                                                                                    |                                                                        |                                 |  |
|                                                                                                    |                                                                                                    |                                                                                                    |                                                                        |                                 |  |
|                                                                                                    |                                                                                                    |                                                                                                    |                                                                        |                                 |  |
| ortafirmas                                                                                                    |                                                                                                    |                                                                                                    |                                                                        |                                 |  |
| finalizado correc                                                                                                    | tamente el proceso d                                                                                                    | e firma electrónica                                                                                                    |                                                                        |                                 |  |
|                                                                                                    | tamente el proceso d                                                                                                    | e nima electronica.                                                                                                    |                                                                        |                                 |  |
|                                                                                                    |                                                                                                    |                                                                                                    |                                                                        |                                 |  |
| Descarga de o                                                                                                    | comprobantes                                                                                                    |                                                                                                    |                                                                        |                                 |  |
| Descargar resgua                                                                                                    | ardo de firma (sólo inf                                                                                                    | formativo, para imprimir                                                                                                    | <u>o guardar)</u>                                                      |                                 |  |
| Descargar firma electrónica realizada (fichero en formato XML XAdES)                                                                                                    |                                                                                                    |                                                                                                    |                                                                        |                                 |  |
| <u>Descargar</u> firma (                                                                                                    | electrónica realizada                                                                                                    | <u>(fichero en formato XML</u>                                                                                                    | XAdES)                                                                 |                                 |  |
| <u>Descargar firma (</u>                                                                                                    | electrónica realizada (                                                                                                    | <u>(fichero en formato XML</u>                                                                                                    | XAdES)                                                                 |                                 |  |
| <u>Descargar firma (</u>                                                                                                    | electrónica realizada                                                                                                    | (fichero en formato XML                                                                                                    | XAdES)                                                                 |                                 |  |
| Descargar firma<br>Datos registra                                                                                                    | electrónica realizada i<br>ados de la firma r                                                                                                    | (fichero en formato XML<br>ealizada:                                                                                                    | XAdES)                                                                 |                                 |  |
| Descargar firma<br>Datos registra<br>Datos del certific                                                                                                    | ados de la firma r                                                                                                    | (fichero en formato XML<br>ealizada:                                                                                                    | XAdES)                                                                 |                                 |  |
| Descargar firma<br>Datos registra<br>Datos del certific<br>Hash : B1AD4B0                                                                                                    | ados de la firma r<br>ados:<br>ado:                                                                                                    | (fichero en formato XML<br>ealizada:<br>6D2CF9A63FC26D75                                                                                                    | XAdES)                                                                 | *                               |  |
| Descargar firma<br>Datos registra<br>Datos del certific<br>Hash : B1AD48(<br>Emisor : CN=A(                                                                                                    | ados de la firma r<br>ados de la firma r<br>ado:<br>DF66F8DB9F41458B58                                                                                                    | (fichero en formato XML<br>ealizada:<br>6D2CF9A63FC26D75                                                                                                    | XAdES)                                                                 | *                               |  |
| Descargar firma<br>Datos registra<br>Datos del certific<br>Hash : B1AD4B(<br>Emisor : CN=A(<br>RCM, C=ES<br>Subject : CN=                                                                                                    | ados de la firma r<br>ados de la firma r<br>ado:<br>DF66F8DB9F41458B58                                                                                                    | (fichero en formato XML<br>ealizada:<br>6D2CF9A63FC26D75                                                                                                    | XAdES)                                                                 | *                               |  |
| Descargar firma<br>Datos registra<br>Datos del certific<br>Hash : B1AD4BC<br>Emisor : CN=AC<br>RCM, C=ES<br>Subject : CN=                                                                                                    | ados de la firma r<br>ados de la firma r<br>ado:<br>DF66F8DB9F41458B58                                                                                                    | (fichero en formato XML<br>ealizada:<br>6D2CF9A63FC26D75                                                                                                    | XAdES)                                                                 | *                               |  |
| Descargar firma<br>Datos registra<br>Datos del certific<br>Hash : B1AD480<br>Emisor : CN=A0<br>RCM, C=ES<br>Subject : CN=                                                                                                    | ados de la firma r<br>ados de la firma r<br>ado:<br>DF66F8DB9F41458B58                                                                                                    | (fichero en formato XML<br>ealizada:<br>6D2CF9A63FC26D75                                                                                                    | XAdES)                                                                 | *                               |  |
| Descargar firma<br>Datos registra<br>Datos del certific<br>Hash : B1AD4B(<br>Emisor : CN=AC<br>RCM, C=ES<br>Subject : CN=<br>Thumbprint : S<br>Fecha de cadu                                                                                                    | ados de la firma r<br>ados de la firma r<br>ado:<br>DF66F8DB9F41458B58<br>C                                                                                                    | (fichero en formato XML<br>ealizada:<br>6D2CF9A63FC26D75<br>B32CB2686D4A6F<br>9:47:46                                                                                                    | XAdES)                                                                 | *                               |  |
| Descargar firma<br>Datos registra<br>Datos del certific<br>Hash : B1AD4B(<br>Emisor : CN=A(<br>RCM, C=ES<br>Subject : CN=<br>Thumbprint : S<br>Fecha de caduo                                                                                                    | ados de la firma r<br>ados de la firma r<br>ado:<br>DF66F8DB9F41458B58<br>C<br>5F26A59A69B9398150<br>cidad: 26/11/2015                                                                                                    | (fichero en formato XML<br>ealizada:<br>6D2CF9A63FC26D75<br>B32CB2686D4A6F<br>9:47:46                                                                                                    | XAdES)                                                                 | *                               |  |
| Descargar firma (<br>Datos registra<br>Datos del certific<br>Hash : B1AD4B(<br>Emisor : CN=A(<br>RCM, C=ES<br>Subject : CN=<br>Thumbprint : S<br>Fecha de caduo                                                                                                    | ados de la firma r<br>ados de la firma r<br>ado:<br>DF66F8DB9F41458B58<br>C<br>5F26A59A69B9398150<br>cidad: 26/11/2015                                                                                                    | (fichero en formato XML<br>ealizada:<br>6D2CF9A63FC26D75<br>B32CB2686D4A6F<br>9:47:46                                                                                                    | XAdES)                                                                 | 4                               |  |
| Descargar firma (<br>Datos registra<br>Datos del certific<br>Hash : B1AD480<br>Emisor : CN=A0<br>RCM, C=ES<br>Subject : CN=<br>Thumbprint : S<br>Fecha de caduc<br>Texto que se firm                                                                                           | ados de la firma r<br>ados de la firma r<br>ado:<br>DF66F8DB9F41458B58<br>C<br>5F26A59A69B9398150<br>cidad: 26/11/2015                                                                                                    | (fichero en formato XML<br>ealizada:<br>6D2CF9A63FC26D75<br>B32CB2686D4A6F<br>9:47:46                                                                                                    | XAdES)                                                                 | *                               |  |
| Descargar firma<br>Datos registra<br>Datos del certific<br>Hash : B1AD4B(<br>Emisor : CN=A(<br>RCM, C=ES<br>Subject : CN=<br>Thumbprint : S<br>Fecha de caduc<br>Texto que se firm<br>Este documento                                                                           | ados de la firma r<br>ados de la firma r<br>ado:<br>DF66F8DB9F41458B58<br>C<br>5F26A59A69B9398150<br>dad: 26/11/2015<br>nó:                                                                                                    | (fichero en formato XML<br>ealizada:<br>6D2CF9A63FC26D75<br>B32CB2686D4A6F<br>9:47:46                                                                                                    | XAdES)                                                                 | * * *                           |  |
| Descargar firma<br>Datos registra<br>Datos del certific<br>Hash : B1AD4B(<br>Emisor : CN=A(<br>RCM, C=ES<br>Subject : CN=<br>Thumbprint : S<br>Fecha de caduc<br>Texto que se firm<br>Este documento<br>viernes, 27 de                                                         | ados de la firma r<br>ados de la firma r<br>ado:<br>DF66F8DB9F41458B58<br>C<br>5F26A59A69B9398150<br>cidad: 26/11/2015<br>nó:<br>c, destinado a ser<br>e diciembre de 201                                                                                                    | (fichero en formato XML<br>ealizada:<br>6D2CF9A63FC26D75<br>B32CB2686D4A6F<br>9:47:46<br>firmado, se ha gene<br>3, 9:29:36                                                                                       | XAdES)                                                                 | · ·                             |  |
| Descargar firma (<br>Datos registra<br>Datos del certific<br>Hash : B1AD4B(<br>Emisor : CN=A(<br>RCM, C=ES<br>Subject : CN=<br>Thumbprint : S<br>Fecha de caduo<br>Texto que se firm<br>Este documento<br>viernes, 27 de                                                       | ados de la firma r<br>ados de la firma r<br>ado:<br>DF66F8DB9F41458B58<br>C<br>5F26A59A69B9398150<br>cidad: 26/11/2015<br>nó:<br>c, destinado a ser<br>e diciembre de 201                                                                                                    | (fichero en formato XML<br>ealizada:<br>6D2CF9A63FC26D75<br>B32CB2686D4A6F<br>9:47:46<br>firmado, se ha gene<br>3, 9:29:36                                                                                       | XAdES)                                                                 |                                 |  |
| Descargar firma (<br>Datos registra<br>Datos del certific<br>Hash : B1AD4BC<br>Emisor : CN=AC<br>RCM, C=ES<br>Subject : CN=<br>Thumbprint : S<br>Fecha de caduo<br>Texto que se firm<br>Este documento<br>viernes, 27 de<br>Remisión de la                                     | ados de la firma r<br>ados de la firma r<br>ado:<br>DF66F8DB9F41458B58<br>C<br>5F26A59A69B9398150<br>cidad: 26/11/2015<br>nó:<br>c, destinado a ser<br>e diciembre de 201<br>a información corr                                                                                 | (fichero en formato XML<br>ealizada:<br>6D2CF9A63FC26D75<br>B32CB2686D4A6F<br>9:47:46<br>firmado, se ha gene<br>3, 9:29:36<br>espondiente al mes c                                                               | XAdES)                                                                 | 11 × 4                          |  |
| Descargar firma (<br>Datos registra<br>Datos del certific<br>Hash : B1AD486<br>Emisor : CN=A0<br>RCM, C=ES<br>Subject : CN=<br>Thumbprint : S<br>Fecha de caduc<br>Texto que se firm<br>Este documento<br>viernes, 27 de<br>cemisión de la<br>de la Comunida                   | ados de la firma r<br>ados de la firma r<br>ado:<br>DF66F8DB9F41458B58<br>C<br>5F26A59A69B9398150<br>cidad: 26/11/2015<br>nó:<br>c, destinado a ser<br>e diciembre de 201<br>a información corr<br>ad Autónoma                                                                  | (fichero en formato XML<br>ealizada:<br>6D2CF9A63FC26D75<br>B32CB2686D4A6F<br>9:47:46<br>firmado, se ha gene<br>3, 9:29:36<br>espondiente al mes c                                                               | XAdES)                                                                 | - 111 <b>&gt;</b> 4 <b>&gt;</b> |  |
| Descargar firma (<br>Datos registra<br>Datos del certific<br>Hash : B1AD486<br>Emisor : CN=A0<br>RCM, C=ES<br>Subject : CN=<br>Thumbprint : S<br>Fecha de caduc<br>Texto que se firm<br>Este documento<br>viernes, 27 de<br>Remisión de la<br>de la Comunida<br>en cumplimient | ados de la firma r<br>ados de la firma r<br>ado:<br>DF66F8DB9F41458B58<br>C<br>5F26A59A69B9398150<br>cidad: 26/11/2015<br>nó:<br>c, destinado a ser<br>e diciembre de 201<br>a información corr<br>ad Autónoma<br>to del artículo 14                                            | (fichero en formato XML<br>ealizada:<br>6D2CF9A63FC26D75<br>B32CB2686D4A6F<br>9:47:46<br>firmado, se ha gene<br>3, 9:29:36<br>espondiente al mes c<br>de Orden HAP/2105/2                                        | XAdES) rado con fecha y hora: e Diciembre de 2013 012, de 1 de octubre | 111 <b>&gt;</b> 4               |  |
| Descargar firma (<br>Datos registra<br>Datos del certific<br>Hash : B1AD486<br>Emisor : CN=A0<br>RCM, C=ES<br>Subject : CN=<br>Thumbprint : S<br>Fecha de caduc<br>Texto que se firm<br>Este documento<br>viernes, 27 de<br>                                                   | ados de la firma r<br>ados de la firma r<br>ado:<br>DF66F8DB9F41458B58<br>C<br>5F26A59A69B9398150<br>cidad: 26/11/2015<br>nó:<br>o, destinado a ser<br>e diciembre de 201<br>a información corr<br>ad Autónoma<br>to del artículo 14<br>desarrollan las o<br>ánica 2/2012, de 2 | (fichero en formato XML<br>ealizada:<br>6D2CF9A63FC26D75<br>B32CB2686D4A6F<br>9:47:46<br>firmado, se ha gene<br>3, 9:29:36<br>espondiente al mes c<br>de Orden HAP/2105/2<br>bligaciones de sumir<br>7 de abril. | XAdES)                                                                 | 111 > 4 >                       |  |

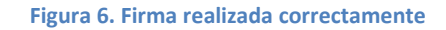

I

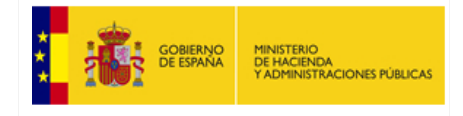

Si la firma de los datos se ha realizado correctamente, el Portafirmas nos indicará que el proceso de firma ha terminado y nos mostrará los datos registrados de la firma realizada. También nos permitirá descargar los comprobantes de la firma.

#### 7. Consultas y descargas de los ficheros de firma

| GOBIERNO<br>DE ESPANA<br>VADMINISTRACIONES | SECRETARÍA DE ESTADO<br>DE ADMINISTRACIONES PÚE<br>PÚBLICAS<br>SECRETARÍA GENERAL<br>DE COORDINACIÓN<br>AUTONÓMICA Y LOCAL | LICAS CIMCA<br>d                          | A: Captura de Información Mensual<br>e Comunidades Autónomas |
|--------------------------------------------|----------------------------------------------------------------------------------------------------|-------------------------------------------|--------------------------------------------------------------|
| Inicio                                     |                                                                                                    |                                           |                                                              |
|                                            | Comunidad Autón                                                                                                    | oma                                       |                                                              |
| Ejerc                                      | icio                                                                                                    | Pe                                        | riodo                                                        |
| 2013<br>2012                               | 2                                                                                                    | Novie<br>Octub<br>Septi<br>Agost<br>Julio | mbre<br>pre<br>embre<br>co                                   |
| Captura                                    | Consulta                                                                                                    |                                           | Cierre y reapertura                                          |
| MANTENIMIENTO DE ENTES                     | CONSULTAS Y DESCARG                                                                                                    | AS (POR ENTE)                             | CIERRE CUESTIONARIO                                          |
| DESCARGA DE PLANTILLAS EXCEL               | DESCARGA TOTAL C.                                                                                                    | <u>AUTÓNOMA</u>                           | REAPERTURA CUESTIONARIO                                      |
| CAPTURA DE INFORMACIÓN MENSUAL             | ESTADO DEL PROCESO                                                                                                    | DE CAPTURA                                | CONSULTA CIERRES/REAPERTURAS                                 |
|                                            |                                                                                                    |                                           | FIRMAR CUESTIONARIO                                          |
|                                            | 🔶 Salir                                                                                                    |                                           |                                                              |

Figura 7. Opción Consulta de firmas en menú inicio

Todas las firmas realizadas se pueden consultar y descargar desde la opción "**CONSULTA FIRMAS**" del menú principal, seleccionado el ejercicio y periodo deseado.

| GOBIEF<br>DE ESP         | GOBIERNO<br>DE ESPANA<br>VADMINISTRACIONES PUBLICAS<br>Manual de Firma<br>Electrónica<br>CIMCA |                                                                                                    | ma                        | SECRETARÍA GENERAL DE<br>COORDINACIÓN AUTONÓMICA Y LOO<br>S.G. DE SISTEMAS Y ORGANIZACIÓN |                                            |                 |  |
|--------------------------|------------------------------------------------------------------------------------------------|----------------------------------------------------------------------------------------------------|---------------------------|-------------------------------------------------------------------------------------------|--------------------------------------------|-----------------|--|
|                          |                                                                                                |                                                                                                    |                           |                                                                                           |                                            |                 |  |
|                          |                                                                                                |                                                                                                    |                           |                                                                                           |                                            |                 |  |
|                          | GOBIERNO MINISTERIO<br>DE ESPANA DE HACIENDA<br>Y ADMINISTRACIONES                             | SECRETARÍA DE ESTA<br>DE ADMINISTRACION<br>PÚBLICAS SECRETARÍA GENERA<br>DE COORDINACIÓN<br>AUTONÓMICA Y LOCA | NDO<br>NES PÚBLICAS<br>IL | CIMCA: Ca<br>de Co                                                                        | aptura de Informació<br>omunidades Autónom | n Mensual<br>as |  |
| <u>Inicio</u> > Consulta | a Firmas                                                                                       |                                                                                                    |                           |                                                                                           |                                            |                 |  |
|                          |                                                                                                | CONSULT                                                                                                    | A FIRMAS                  | 5                                                                                         |                                            |                 |  |
|                          | Ejercicio: 2013 Po                                                                             | eriodo: Noviembre                                                                                             | Comunidad                 | d Autónoma                                                                                |                                            |                 |  |
|                          | Tabla de f                                                                                     | firmas del ejercici                                                                                           | o 2013 y                  | periodo Nov                                                                               | iembre                                     |                 |  |
|                          | Fecha de cierre                                                                                | Fichero de datos                                                                                              | Fech                      | a de firma                                                                                | Fichero de firma                           |                 |  |
|                          | 17/12/2013 9:55:17                                                                             | Descargar zip                                                                                                 | 17/12/2                   | 013 11:32:37                                                                              | Descargar xsig                             |                 |  |
|                          | 16/12/2013 18:10:50                                                                            | Descargar zip                                                                                                 |                           |                                                                                           |                                            |                 |  |
|                          | 16/12/2013 13:19:33                                                                            | Descargar zip                                                                                                 |                           |                                                                                           |                                            |                 |  |
|                          | 16/12/2013 13:18:58 Descargar zip                                                              |                                                                                                    |                           |                                                                                           |                                            |                 |  |
|                          | 🔶 Volver                                                                                       |                                                                                                    |                           |                                                                                           |                                            |                 |  |

Figura 8. Consulta y descarga de firmas realizadas

Puede comprobar la validez de un fichero de firma descargado utilizando la *Aplicación de validación de firma y certificados Online y Demostrador de servicios* de @firma en el siguiente enlace: <u>https://valide.redsara.es/valide/validarFirma/ejecutar.html</u>